## Securing O365 with Workspace One UEM

# Part 1: Configure Azure for Integration with Workspace ONE UEM

In this lab you will configure and apply data loss prevention (DLP) application policies to the Microsoft Intune App Protection applications and data in the Workspace ONE UEM console. Workspace ONE UEM does not directly enforce policies on applications. The Microsoft SDK controls and enforces the policies.

#### **Pre-requisites:**

1. Enterprise Mobility + Security E5 License (EM+S E5)

2. Admin credentials with access to Azure Active Directory with permissions to add enterprise applications and with the Group.Read.All and Group.ReadWrite.All permissions.

Note: Graph API does not support modern authentication. Hence can only use non federated Admin credential. Use \*onmicrosoft.com domain.

- 1. Login to **portal.azure.com** using your onmicrosoft admin account created in an earlier lab.
  - On the landing page select the Ξ 3 horizontal lines in the top-left hand corner to open the admin menu
  - 2. Select the **Azure Active Directory** from the left hand navigation pane.

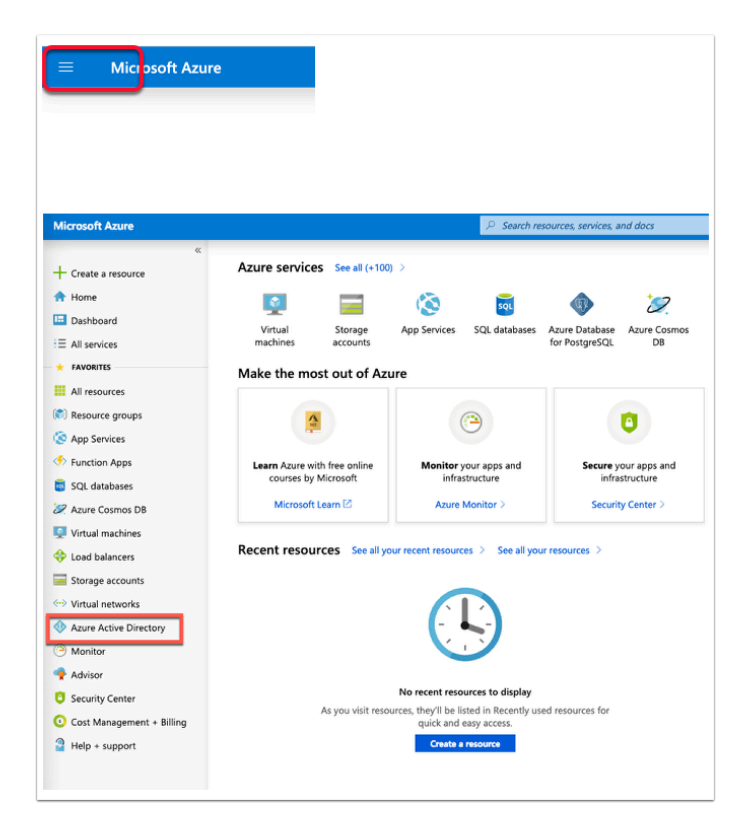

- 2. In the left pane select Mobility (MDM and MAM)
  - 1. In the Mobility (MDM and MAM) select + Add application
  - 2. Select the **AirWatch by VMware** application, **scroll down** to the bottom right-hand corner
  - 3. Select Add on the side panel that pops-up.
    - You should notice a brief Added application message with a green tick next to it
  - 4. Go back to **Mobility (MDM and MAM)** by selecting the **Mobility (MDM and MAM)** at the top of the screen
    - Notice you now have an AirWatch by VMware Application

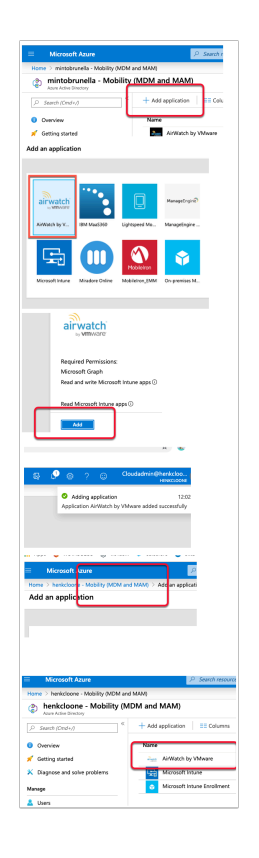

## Part 2: Configure Workspace ONE UEM for Application Protection Policy

- 1. Configuring Data Loss Prevention using Microsoft Intune® App Protection Policies for Android and IOS Mobile devices
  - 1. Switch to your **Workspace ONE UEM** console and login as **Admin**
  - 2. Go to GROUPS & SETTINGS > ALL SETTINGS
  - 3. Under APPS , select Microsoft Intune App Protection Policies
  - 4. In the **Microsoft Intune App Protection Policies** console. Select the **Authentication** tab. Next to : -
    - Username : your office 365 CloudAdmin username
    - Password : your cloud admin off365 password
  - 5. Select SAVE & ASSIGN

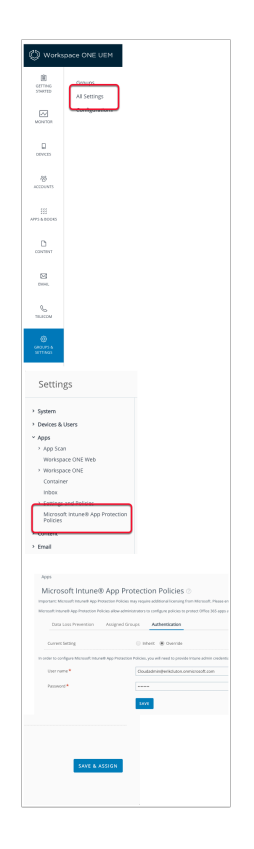

- 2. In the Microsoft Intune App Protection Policies console
  - 1. Next to the Authentication tab to the left, select the Assigned Groups Tab
  - 2. Under All Security Groups select SEARCH Marketing
  - 3. Select Marketing select ADD GROUP
  - 4. Close the window by selecting the X in the top right-hand corner.

| Data Loss Prevention | Assigned Groups     | Aut |
|----------------------|---------------------|-----|
| Current Setting      | 🔵 Inherit 💿 Overrie | le  |
| All Security Groups  |                     |     |
| marketing            | SEARCH              |     |
| Marketing            |                     |     |
|                      |                     |     |
|                      | ADD GROU            | Р   |
|                      |                     |     |

- 3. Ensure you are still logged into your Workspace ONE UEM admin console
  - 1. Select GROUPs & SETTINGS > All Settings
  - 2. In the Apps Section select Microsoft Intune® App Protection Policies
  - 3. Select the **Data `Loss Protection** tab, under **Data Relocation** section configure the following:-
    - Allow Apps to Transfer Data to Other Apps : **RESTRICTED**
    - Allow Apps to Receive Data from Other Apps : RESTRICTED
    - Restrict Cut Copy Paste with Other Apps : Policy Managed Apps
  - 4. Select SAVE & ASSIGN

| Apps                                                                                                    |                         |
|----------------------------------------------------------------------------------------------------|-------------------------|
| opp Scan                                                                                                    |                         |
| Vorkspace ONE Web                                                                                                    |                         |
| Vorkspace ONE                                                                                                    |                         |
| lontainer                                                                                                    |                         |
| nbox                                                                                                    |                         |
| ettings and Policies                                                                                                    |                         |
| Aicrosoft Intune® App Protection Policies                                                                                                    |                         |
|                                                                                                    | -                       |
|                                                                                                    |                         |
| revent Backup                                                                                                    | YES NO ()               |
|                                                                                                    |                         |
| llow Apps to Transfer Data to Other Apps                                                                                                    | ALL RESTRICTED NONE     |
|                                                                                                    |                         |
| now Apps to Receive Data from Other<br>pps                                                                                                    | ALL RESTRICTED NONE     |
|                                                                                                    |                         |
| revent "Save As"                                                                                                    | YES NO                  |
| estrict Cut Copy Paste with Other Apps                                                                                                    | Policy Managed Apps     |
|                                                                                                    | , only managed ripps    |
| estrict Web Content to Display in                                                                                                    | YES NO ①                |
| lanaged Browser                                                                                                    |                         |
| ncrypt App Data                                                                                                    | When Device is Locked * |
|                                                                                                    |                         |
|                                                                                                    | YES NO ()               |
| inchin Contacto Conta                                                                                                    |                         |
| isable contacts sync                                                                                                    | YES NO                  |
| isable Printing                                                                                                    | VEC NO (1)              |
| and a state of the state of the | TES NO                  |
| llowed Data Storage Locations                                                                                                    | OneDrive for Business   |
| -                                                                                                    | SharePoint              |

For Intune Policies to be applied on **Android devices** we have to install the **Microsoft Intune company Portal app.** 

## Part 2.1: Installing the Microsoft Intune Company Portal App (Android Only)

In theAPPS & BOOKS>Applications>Native>Publictab

- 1. Select +ADD APPLICATION
- 2. In the Add Application window next to: Select
  - Platform\*: Android
  - Name\*: Microsoft Intune Company Portal App

- select NEXT
- 3. In the Add Application window select Intune Company Portal
- 4. In the Intune Company Portal section, click the Select button
- 5. Select SAVE & ASSIGN
- 6. On the Intune Company Portal- Update Assignment window select ADD ASSIGNMENT
- 7. In the Intune Company Portal- Add Assignment window next to:-
  - Select Assignment Groups: All Devices
  - App Delivery Method: AUTO radio button
  - App Tunneling : ENABLED (notice two extra lines are added)
    - Android\* Android\_Mobile\_SSO
- 8. At the bottom of the page select ADD
- 9. Select SAVE & PUBLISH
- 10. Select **PUBLISH**

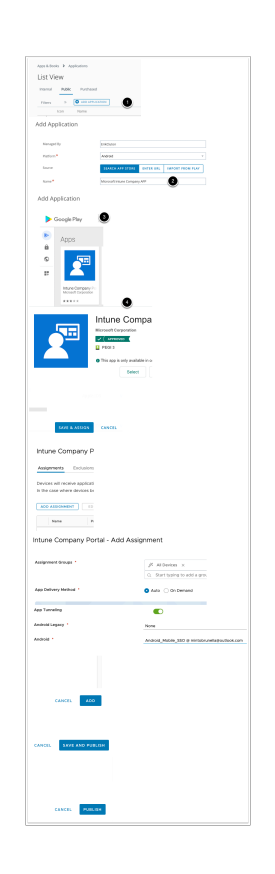

## Part 3: Test App Protection Policies

Now that the settings have been setup in the Workspace ONE UEM console, we must actually see these policies in effect on the device to enhanced security.

Wait 5 to 10 minutes for those policies to be applied to your device.

Part 3: Is divided into 2 sections

Section 1 : We test with an IOS device

Section 2 : We test using an Android device

If you have not done any IOS configuration move on to Section 2 in Part 3 of this Lab.

#### Section 1: IOS TEST

**Note:** The following steps have been written assuming you have NO previously installed Native Office 365 Applications on your IOS device prior to enrolling your device. If you suspect you have, for consistent results, that are in line with the instructions in this Lab, remove these native applications, and install Microsoft Word and Microsoft Excel through the Workspace ONE HUB application.

- 1. Ensure your IOS device is enrolled your lab environment and all previous parts of these labs have been completed successfully
  - 1. On your **IOS** device launch **Microsoft Word** 
    - You will now see a prompt that the application has received additional Company Policies, select **OK** to close the window
  - 2. You will be prompted to set a passcode in accordance with the policy. Set a **4 digit pin** e.g. **2019**

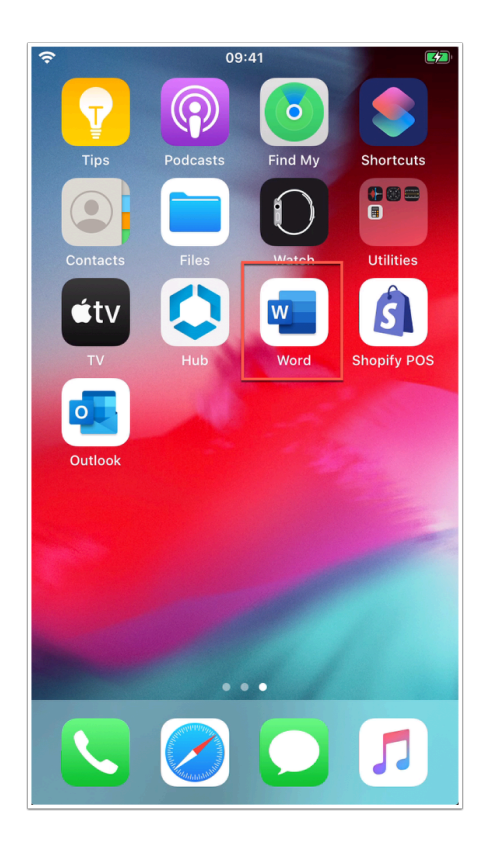

| No SIM 1  | <b>?</b> 12:23                                                                                              |                  |
|-----------|----------------------------------------------------------------------------------------------------|------------------|
| Se        | ttings                                                                                                    |                  |
| Accou     | nt                                                                                                    |                  |
| US        | User32 SCR<br>user32scr@sanjose32.euc-livefire.com                                                          | >                |
| Help 8    | Feedback                                                                                                    |                  |
| ©<br>?    | Your organization is now<br>protecting its data in this app.<br>You need to restart the app to<br>continue. | >                |
| i         | ок                                                                                                    |                  |
| Files &   | Locations                                                                                                   |                  |
| ¢         | Offline Files                                                                                               | >                |
| Notific   | ations                                                                                                    |                  |
| $\square$ | Push Notifications Of                                                                                       | - >              |
| •<br>New  | Recent Shared Open Set                                                                                      | <b>X</b><br>ings |

- 2. Let's now look at the Data Loss Prevention feature.
  - 1. In the **Word app** on your iOS device click on **New** at the bottom left to create a new document.
  - 2. Click on **Blank Document** in the top left corner.
  - 3. Now type Hello World, then select and click copy
  - 4. Now open **Notes** as an application on the device
  - 5. Click the **Pen on paper icon** in the bottom right corner of the application for a new note.
  - 6. Now **press and hold** to select **Paste.** You will get a message saying **"Your**
  - Organisation's data cannot be pasted here."

| Ś                                                                                                    | 09:41                            |                                                                                                    |
|----------------------------------------------------------------------------------------------------|----------------------------------|----------------------------------------------------------------------------------------------------|
|                                                                                                    | €                                | Statute<br>- Veneza and the state and the<br>- Veneza and the state and the state and the<br>- Veneza and the state and the state and the<br>- Veneza and the state and the state and the<br>- Veneza and the state and the state and the<br>- Veneza and the state and the state and the<br>- Veneza and the state and the state and the<br>- Veneza and the state and the state and the<br>- Veneza and the state and the state and the<br>- Veneza and the state and the<br>- Veneza and the state and the<br>- Veneza and the state and the<br>- Veneza and the state and the<br>- Veneza and the state and the<br>- Veneza and the<br>- Veneza and the<br>- |
|                                                                                                    | Take a<br>tour                   |                                                                                                    |
| Blank document                                                                                                    | Welcome to Word                  | Take Notes                                                                                                    |
| Hard Hard Control of Control of C | YE<br>Begi<br>Harris<br>Deserver | The second second secon                                                                                                    |
| Make a List                                                                                                    | Write a Journal                  | Create an Outline                                                                                                    |
| entra de la constante de la constante de la co | Brochure<br>Triel                | For State Image: State   For State Image: State   Restate Image: State   State Image: State   State Image: State                                                                                                    |
| Newsletter                                                                                                    | Brochure                         | Leaflet                                                                                                    |
|                                                                                                    |                                  | Language and the Descention of the                                                                                                    |
| New Recen                                                                                                    | t Shared                         | Open Settings                                                                                                    |

| <sup>≈</sup><br>< | 09<br>Docur<br>S A | 9:41<br>ment (2) | ••<br>•• |
|-------------------|--------------------|------------------|----------|
| Hell              | o world            |                  |          |
| Cut               | Сору               | Delete           |          |
|                   |                    |                  |          |
| в                 | I U                | R                | 📖        |
| -                 | י <u>–</u><br>ר    | The              | l'm      |
| QW                | ERT                | YU               | ΙΟΡ      |
| AS                | DF                 | GHJ              | KL       |
| ▲ Z               | x c                | VBN              | M        |
| 123 😅             | Q                  | space            | return   |

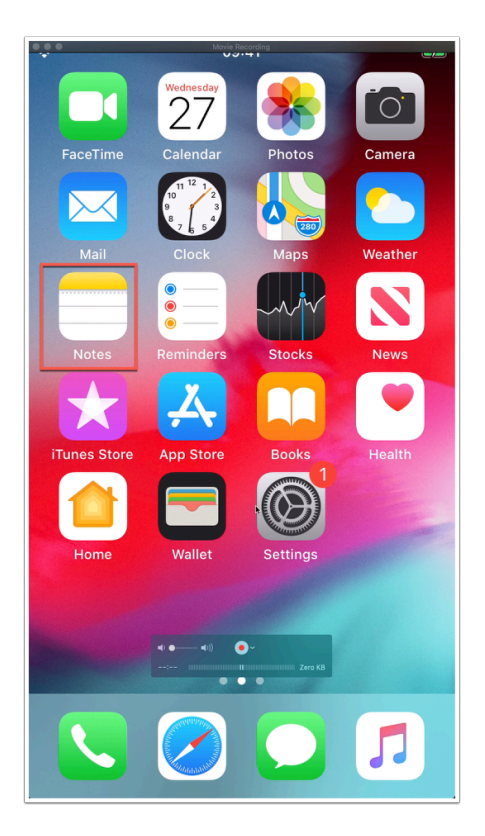

| ŝ                                                                                                    | 09:41               |                |
|----------------------------------------------------------------------------------------------------|---------------------|----------------|
| Folders                                                                                                    |                     | $\odot$        |
| New                                                                                                    | Folder              |                |
| Q Search                                                                                                    |                     |                |
| 88                                                                                                    | Sort by Date Edite  | ed (Default) 🗸 |
|                                                                                                    |                     |                |
|                                                                                                    |                     |                |
|                                                                                                    |                     |                |
|                                                                                                    |                     |                |
|                                                                                                    |                     |                |
|                                                                                                    |                     |                |
|                                                                                                    |                     |                |
|                                                                                                    |                     |                |
|                                                                                                    |                     |                |
|                                                                                                    |                     | _              |
|                                                                                                    | No Notes            | ď              |
| New For the second second s | older               | a í            |
| 1                                                                                                    |                     |                |
|                                                                                                    |                     |                |
| Paste                                                                                                    | B <i>I</i> <u>∪</u> |                |
|                                                                                                    |                     |                |
|                                                                                                    |                     |                |
|                                                                                                    |                     |                |

| No SIM 奈              | 13:3                                  | 9          |              | , <b>(</b>           |
|-----------------------|---------------------------------------|------------|--------------|----------------------|
| Notes                 |                                       | •          | Û            | Done                 |
| Your orga<br>pasted h | anization's da<br>ere. <mark>.</mark> | ta cann    | ot be        |                      |
| $\blacksquare$        | Aa ⊘                                  | <u>(</u> ) | $\bigotimes$ | ×                    |
| I                     | Th                                    | e          | ľ            | m                    |
| qwe                   | ert                                   | y u        | i            | o p                  |
| a s                   | d f g                                 | h          | jk           |                      |
| 순 Z                   | x c v                                 | b          | n m          | $\overline{\langle}$ |
| 123 😅                 | ۹ s                                   | pace       |              | return               |

#### Section 2: Android OS Test

- 1. Ensure your Android device is enrolled your lab environment and all previous parts of these labs have been completed successfully.
  - 1. On your Android Device. Open the managed **Outlook** application
    - Notice the application is managed by your organization and you will be required to set a pin. Type **2019** or any four digit pin.
  - 2. Once you are in the **Outlook** application and you have entered the pin to authenticate, click on the **pencil icon** in the bottom right.
  - 3. Now in the body area of the new message type **Hello World**.
  - 4. Select the text and click copy

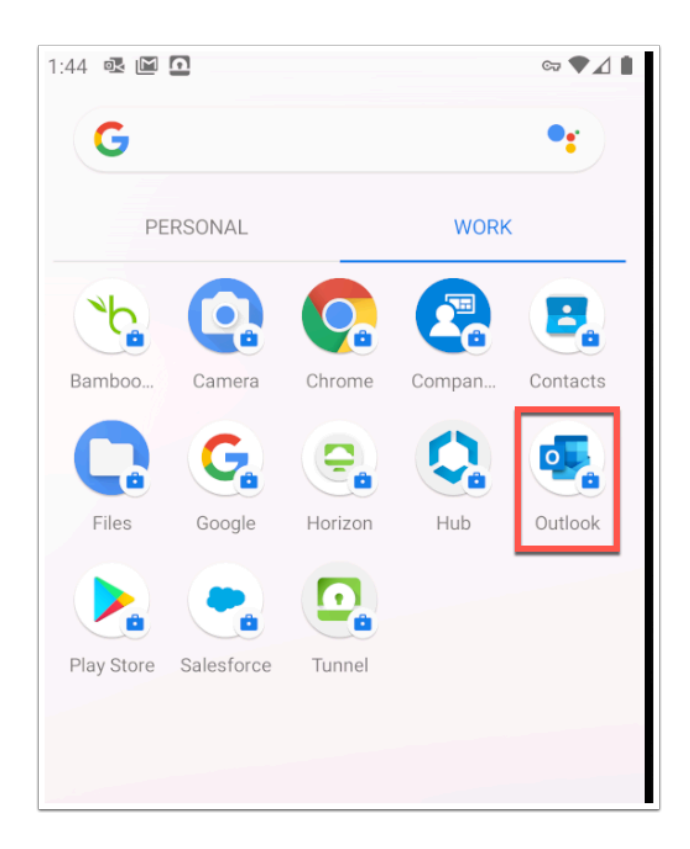

| Managed by your organization                                  |
|---------------------------------------------------------------|
| To access work or school data with this<br>app, set your PIN. |
| PIN length of 4 digits required.                              |
| PIN must contain numeric characters only.                     |
| PIN                                                           |
|                                                               |
|                                                               |
|                                                               |
|                                                               |

| 1:46 🔍 |                                                                                                    | ₫ ☜ ♥⊿ 🛔                              |
|--------|----------------------------------------------------------------------------------------------------|---------------------------------------|
| ≡      | Inbox                                                                                                    |                                       |
| Focu   | used Other                                                                                               | 🗲 Filters                             |
| A      | AirWatch<br>Attention Required: AirWatch device of<br>Device Compliance Violation - 11/27/2              | 11:28 AM<br>compliance<br>2019 User32 |
| Last w | eek                                                                                                    |                                       |
| 0      | Okta<br>New sign-on notification<br>emusk-onmicrosoft - New sign-on dete                                 | Nov 19<br>ected for yo                |
| S      | support@salesforce.com<br>Welcome to Salesforce: Verify your ac<br>Welcome to Salesforce! Click below to | Nov 19<br>coount<br>o verify your     |
|        | ≤ Q                                                                                                    | 27                                    |

| 1:48 🔟 🖸 💼 🖘 💎                                                          | ⊿∎ |
|-------------------------------------------------------------------------|----|
| × New message<br>user32SCR@sanjose32.euc-livefire.com                   | >  |
| То                                                                      | ~  |
| Subject                                                                 |    |
| Hello World                                                             |    |
| Get Outlook for Android                                                 |    |
|                                                                         |    |
|                                                                         |    |
|                                                                         |    |
| + Cut Copy Select all Add Link                                          |    |
| < Q 记 GIF 🔄                                                             | Ŷ  |
| $Q^{1}$ $W^{2}$ $E^{3}$ $R^{4}$ $T^{5}$ $Y^{6}$ $U^{7}$ $I^{8}$ $O^{9}$ | P  |
| ASDFGHJKL                                                               |    |
| ★ Z X C V B N M Q                                                       | <  |
| ?123 , 🙂 . 🤆                                                            | 9  |

- 2. Now click **home** and click on the **Chrome** application that does not have the suitcase.
  - 1. In the **Chrome application** click on the address bar and click **Paste**
  - 2. You will note that it will not paste this text from Outlook. You will get a message "**Your** organisation's data cannot be pasted here."

• This concludes the Securing O365 with Workspace ONE UEM - you have seen the integration with Microsoft securing the digital workplace.

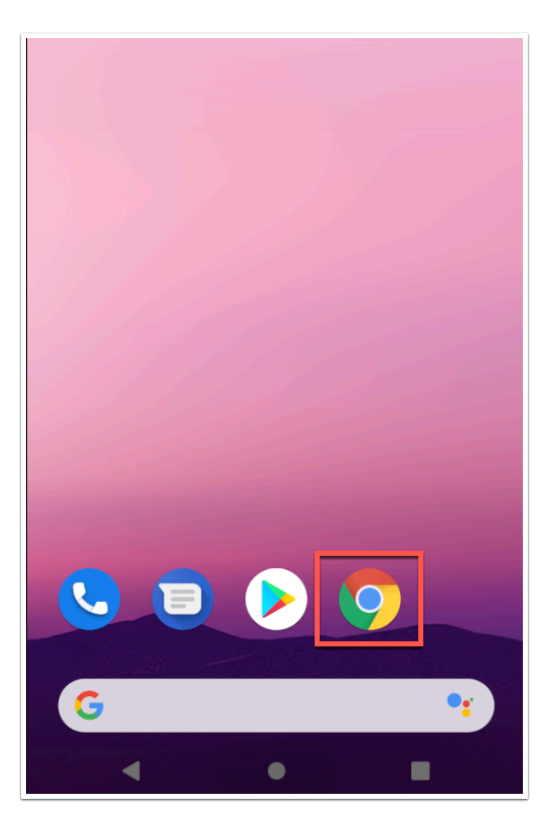

| 1:56 🖼 🖸 💿 🖘 🗣 🗹 🗎                                                                       |
|------------------------------------------------------------------------------------------|
| Search or type web address                                                               |
| Paste                                                                                    |
| Vertice Contract Outbilder History                                                       |
| Fourube Pracebook Samoniomen Humyet                                                      |
| Twitter Lite ekþi sözlök Instagram Milliyet                                              |
|                                                                                          |
|                                                                                          |
|                                                                                          |
| < © • • • • •                                                                            |
| $q^{1} w^{2} e^{3} r^{4} t^{5} y^{6} u^{7} i^{8} o^{9} p^{0}$                            |
| asdfghjkl                                                                                |
| ∧ z x c v h n m ∅                                                                        |
|                                                                                          |
| ?123 / ☺ . ➡                                                                             |
| < • •                                                                                    |
| 2:02 III C C C C C C C C C C C C C C C C C                                               |
| Your organizations data cannot be pasted here.                                           |
| Your organization's data cannot be pasted here.                                          |
| your organization's data cannot be pasted here. c $\ \ \ \ \ \ \ \ \ \ \ \ \ \ \ \ \ \ $ |
| your organization's data cannot be pasted here ir ⊢                                      |
| your organization's data contract to posted here y                                       |
| your organizations data cannot be pasted here w 🦷                                        |